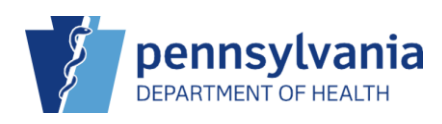

## Edit On-Hand Inventory

When manually adding vaccine inventory incorrect information could be entered in error. The Edit option in the Action drop-down allows for certain edits to be made.

| Vaccine Inver                               | ntory On-Hand 🚯 Learn N                    | vlore |          |                   |           |            |                     |                        |                    | Add New Inventory |                   |  |  |
|---------------------------------------------|--------------------------------------------|-------|----------|-------------------|-----------|------------|---------------------|------------------------|--------------------|-------------------|-------------------|--|--|
| Vaccine                                     | Funding Source                             |       | ~        |                   |           |            |                     |                        |                    |                   | ▼ Filter ▼        |  |  |
| Location                                    | Vaccine (Brand)                            | ÷.    | ÷<br>Mfg |                   | Lot No    | Exp Date   | Funding ÷<br>Source | Doses<br>On- ≑<br>Hand | Expiring 🗄<br>Soon | Audit             | Action            |  |  |
|                                             |                                            |       |          |                   |           |            |                     |                        |                    |                   | Clear             |  |  |
| TITUS FAMILY<br>PRACTICE -<br>MECHANICSBURG | ZOSTER LIVE (ZOSTAMAX)                     |       | WAL      | 00006-<br>4963-00 | ZO9874    | 10/15/2024 | VFC                 | 10                     |                    | 8                 | Action -          |  |  |
| TITUS FAMILY<br>PRACTICE -<br>MECHANICSBURG | VARICELLA (VARIVAX (0.5 ML X 1<br>VIAL))   |       | MSD      | 00006-<br>4826-00 | VARIPRI10 | 10/03/2025 | PRIVATE             | 20                     | 2                  | ADJ<br>TRA        | USTMENT<br>NSFER  |  |  |
| TITUS FAMILY<br>PRACTICE -<br>MECHANICSBURG | VARICELLA (VARIVAX (0.5 ML X 10<br>VIALS)) |       | MSD      | 00006-<br>4827-00 | VARIVEC   | 10/03/2025 | VFC                 | 20                     |                    | INQI<br>TRA       | JIRY<br>NSACTIONS |  |  |

- 1. Click the drop-down arrow beside Action.
- 2. Click Edit.

| iew                                                                                                    |                                                                             | 4                 |
|----------------------------------------------------------------------------------------------------|-----------------------------------------------------------------------------|-------------------|
| Inventory Location                                                                                                    |                                                                             |                   |
| TITUS FAMILY PRACTICE - MECHANICSBURG                                                                                                    |                                                                             |                   |
| Vaccine                                                                                                    | Doses (initial)                                                             | Doses (current)   |
| ZOSTER LIVE                                                                                                    | 10                                                                          | 10                |
| Vacc   Mfg   NDC   Brand *                                                                                                    | Lot Number *                                                                | Expiration Date * |
| ZOSTER LIVE   WAL   00006-4963-00   ZOSTAMAX                                                                                                    | ✓ ZO9874 3                                                                  | 10/15/2025 📰      |
| Funding Source *                                                                                                    | Container Id                                                                | Orig. Exp. Date   |
| VFC 🗸                                                                                                    |                                                                             | 10/15/2024        |
| Note that modifying this inventory item will also change the following it<br>ALL inventory transactions (e.g. adjustments and vaccinations)<br>ALL vaccination records where a dose of the selected inventory | ems (if applicable):<br>for the selected item<br>item has been administered | Clear             |

The View screen displays.

Any vaccine inventory item field that isn't grayed out can be updated. **NOTE**: Dose amounts are changed using the Adjustment option under Actions.

- 3. In this scenario, Expiration Date was edited.
- 4. Click **Update**.

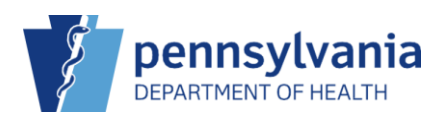

## **PIERS Quick Reference Sheet**

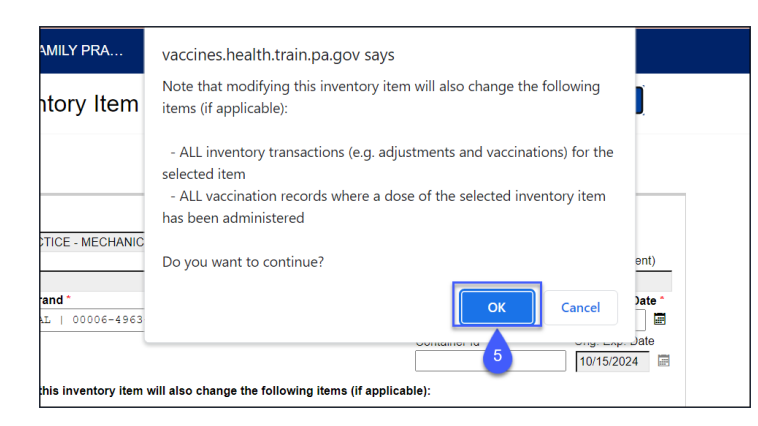

A confirmation pop-up displays.

5. Click Ok.

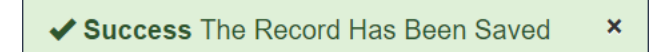

The **Success** message displays.